## How to Run a Budget Performance Report GL 324A/B

- 1. Navigate to GW GL Entry and select Reports > Request > Run Standard Requests.
- 2. Select Single Request (default) and click OK.
- 3. In Name field, click the ellipsis (...) and select GL-324 BPR (A) Summary or (B) Detail (CSV or PDF), then OK.

| 🗢 Submit Request             |                                                                                                    | ×                                              |       |
|------------------------------|----------------------------------------------------------------------------------------------------|------------------------------------------------|-------|
| ─ Run this Request ─         |                                                                                                    | Сору                                           |       |
| Name                         |                                                                                                    |                                                |       |
| Operating Unit               | Reports                                                                                                    | l                                              | × _ × |
| Parameters                   |                                                                                                    |                                                |       |
| Language                     | Find %                                                                                                    |                                                |       |
|                              | Name<br>Accounts Payable Invoice Inquiry Report [AP-255] [XML]                                                                                                    | Applicati≜<br>GWU Ci                           |       |
| At these Times               | Budget Modification Report [GL-054][XML]<br>Chart of Accounts Segment Value Listing [GL-055][XML]                                                                                                    | GWU CL .<br>GWU CL                             |       |
| Run the Job                  | GL-324A Budget Performance Report - Summary (CSV format)<br>GL-324A Budget Performance Report - Summary (PDF format)                                                                                                    | GWU CL<br>GWU CL                               |       |
| Upon Completion              | GL-324B Budget Performance Report - Detail (CSV format)<br>GL-324B Budget Performance Report - Detail (PDF format)<br>GWU Account Detail Report - CSV (Secured Version) [GL-329]                                                                                                    | GWU CL<br>GWU CL<br>GWU CL                     |       |
| Layout<br>Notify<br>Print to | GWU Cost Analysis Report CSV Format [GM-121] Secured<br>GWU Find Journal by Category [GL-345][/ML]<br>GWU GL Journals - Batch and Header Extract (GL-338) [/ML]<br>GWU SC Workflow Roles Matrix Report [PO-261] Secured [/ML]<br>Grants Direct Costs on Cost Sharino Awards CSV [/GM-382] - Secured | GWU CL<br>GWU CL<br>GWU CL<br>GWU CL<br>GWU CL |       |
| Help ( <u>C</u> )            | Eind QK Cancel                                                                                                    |                                                |       |
|                              |                                                                                                    |                                                | Open  |

4. Next, select your parameters.

- Budget Name: Select the fiscal year you want; be sure to select the "approved" budget
- **Period Name**: Select the month you want
- From Organization & To Organization: Select one org # or a range of org #s
- From Funding Source & To Funding Source: Select one fund or a range of funds
- Show Annual Budget and Prior YTD Actuals: Select either yes or no

| O Parameters                           |                                        |               |                         | ×        |
|----------------------------------------|----------------------------------------|---------------|-------------------------|----------|
| Ledger Id                              | Ledger Id George Washington University |               |                         |          |
| Budget Name                            | FY18 APPROVED                          |               | FY18 Approved Budget    |          |
| Period Name                            | Jul-17                                 |               |                         |          |
| From Organization                      | 15 01                                  | ORGANIZATIONA | AL SCIENCES AND COMMUNI | CATION   |
| To Organization                        | 15 04 ORG SCIENCES START UP            |               |                         |          |
| From Funding Source                    | C100001                                | CURRENT OP    | ERATIONS                |          |
| To Funding Source                      | RG00070                                | RESEARCH E    | NHANCEMENT INCENTIVE AV | VARD     |
| Show Annual Budget & Prior YTD Actuals | Yes ···                                |               |                         |          |
|                                        | <u>ر ا</u>                             |               |                         | Þ        |
|                                        |                                        | I             | QK Cancel Cle           | ear Help |

5. Once the parameters are set how you want them, click **OK**. Then to submit request, click **Submit**.

## How to Run a Budget Performance Report GL 324A/B

| ✤ Refr     | resh Data Find Re       | equests        | Sub <u>m</u> it a New Request |                                  |
|------------|-------------------------|----------------|-------------------------------|----------------------------------|
| Request ID | Paren<br>Name           | t<br>Phase     | Status                        | Parameters                       |
| 3952262    | GWU Account Detail Repo | Pending        | Normal                        | 1, 101, 1, Y, N, .53111.155601 📤 |
| 947911     | GWU Account Detail Repo | Completed      | Normal                        | 1, 101, 1, Y, N, .41163.153712   |
| 3905040    | GWU Account Detail Repo | Completed      | Normal                        | 1, 101, 1, Y, N, .53411.153712   |
| 3904556    | GWU Account Detail Repo | Completed      | Normal                        | 1, 101, 1, Y, N, .52431.153712   |
| 879329     | GWU Account Detail Repo | Completed      | Normal                        | 1, 101, 1, Y, N, .41153.153712   |
| 3864633    | GWU Account Detail Repo | Completed      | Normal                        | 1, 101, 1, Y, N, .53101.153712   |
| 864597     | GWU Account Detail Repo | Completed      | Normal                        | 1, 101, 1, Y, N, .53411.153712   |
| 859662     | GWU Account Detail Repo | Completed      | Normal                        | 1, 101, 1, Y, N, .58959.122049   |
| 856679     | GWU Account Detail Repo | Completed      | Normal                        | 1, 101, 1, Y, N, .52612.153712   |
| 856592     | GWU Account Detail Repo | Completed      | Normal                        | 1, 101, 1, Y, N, .52721.153712 📼 |
| Hold       | I Request View D        | etail <u>s</u> |                               | View Output                      |

6. Refresh Data until the Phase is "Completed" and the Status is "Normal".

## 7. Then View Output and Save the file;

File > Save As > Select folder/location > Name file > Save

8. *IF you selected the CSV format*: **Convert** the saved text file to an Excel document and **save Excel doc**;

Open up Excel > File > Open > Browse for folder/location > Select the saved text file > Open In the wizard pop up box > select "Delimited" > Next > "Comma" > Finish

|                                                                                                    | 2 \    |   | <br>Text Import Wizard - Step 2 of 3                                                                                                    | Text Import Wizard - Step 2 of 3 ?                                                                                                    |
|----------------------------------------------------------------------------------------------------|--------|---|----------------------------------------------------------------------------------------------------|----------------------------------------------------------------------------------------------------|
| rext import wizara – step 1 or 3<br>The Text Wizard has determined that your data is Delimited.<br>If this is correct, choose Next, or choose the data type that best describes your data. | r )    | ` | This screen lets you set the delimiters your data contains. You can see how your text is affected preview below.<br>Delimiters               | This screen lets you set the delimiters your data contains. You can see how your text is affected in the preview below. Delimiters           |
| Original data type<br>Choose the file type that best describes your data:                                                                                                    |        |   | ✓ Iab     Semicolon     Comma     Space     Text gualifier:     -     ✓                                                                      | Iab     Sepicion     Space     Text gualifier:     Space                                                                                     |
| Start import at row: 1 🔄 File origin: 437 : OEM United States                                                                                                    |        | ~ | gther:                                                                                                    | Qther:                                                                                                    |
| <u>My</u> data has headers.     Preview of file C:\Users\elee\Desktop\GL 324A Budget Performance Rep 210917.txt.                                                                           |        |   | Data greview                                                                                                    | Data greview                                                                                                    |
| 1 "The George Washington University"<br>2 "GL-324A Budget Performance Report - Summary (CSV format)"<br>3<br>4 "Period: Jul-17"<br>5 "Run Date: 21-Sep-2017"<br><                          | >      | ~ | The George Washington University<br>SL-324A Budget Performance Report - Summary (CSV format)<br>Period: Jul-17<br>Run Date: 21-Sep-2017<br>< | The George Washington University<br>DL-324A Budget Performance Report - Summary (CSV format)<br>Period: Jul-17<br>Run Date: 21-Sep-2017<br>< |
| Cancel < Back Next >                                                                                                    | Einish |   | Cancel < <u>B</u> ack <u>Next</u> >                                                                                                    | Cancel < Back Next > Fir                                                                                                    |

The data will populate in Excel. Format the file how you'd like. **Save** file but remember to **change type from Text to Excel**.